〇ユーザー事前登録

手順①

手順2

手順③

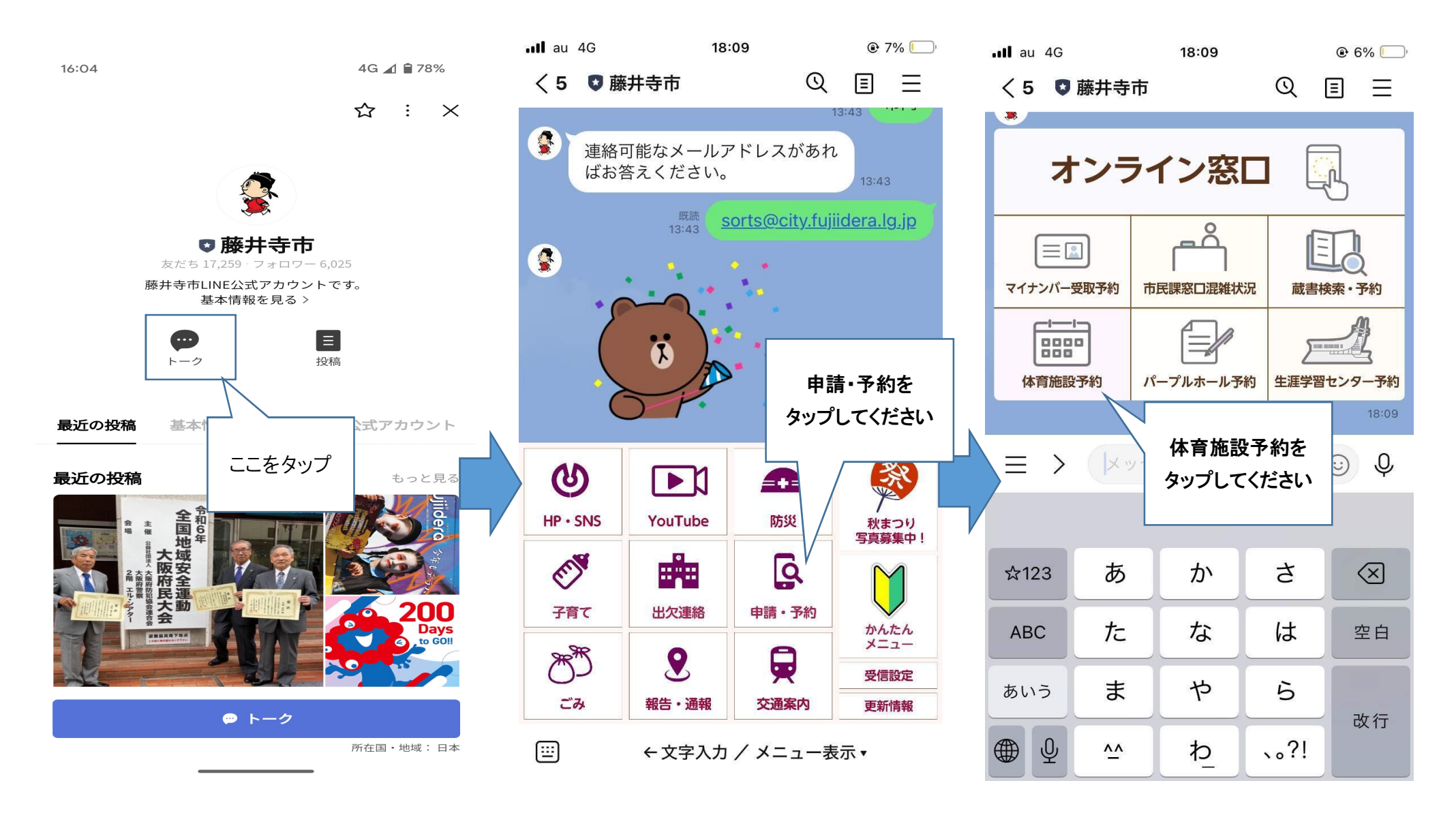

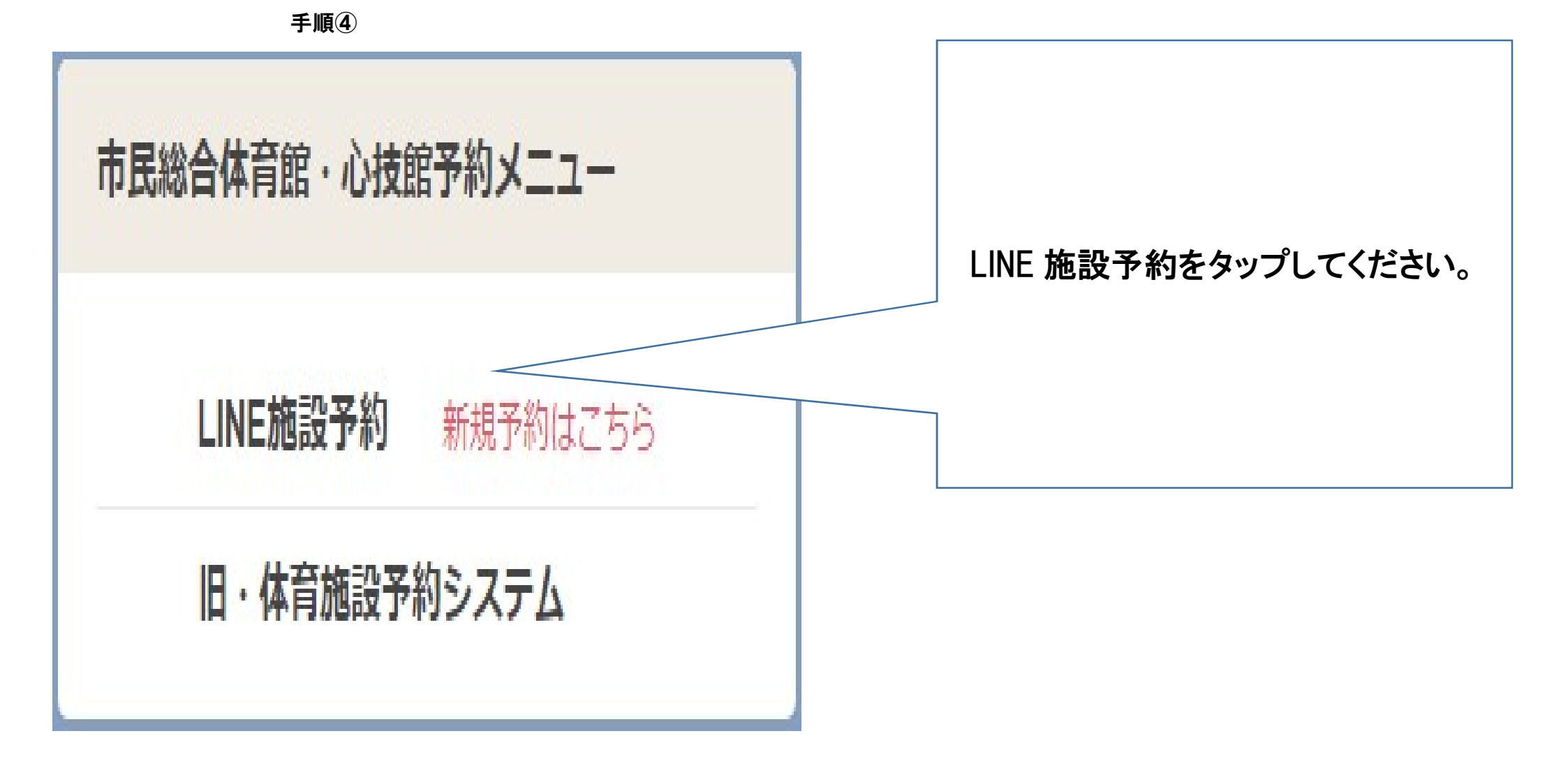

| 手 | 順(5) |
|---|------|
|   |      |

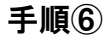

手順(7)

16:06

戻る

Ê

か

な

や

わ

16:06

既読

4G 📶 🗎 78%

Q ≣ Ξ

16:06

藤井寺 一郎

 $\odot$ 

Ŷ

Ŷ

(X)

 $\leftarrow$ 

::::::

16:06

Ċ.

+

ふりがなを記

入してください

?!

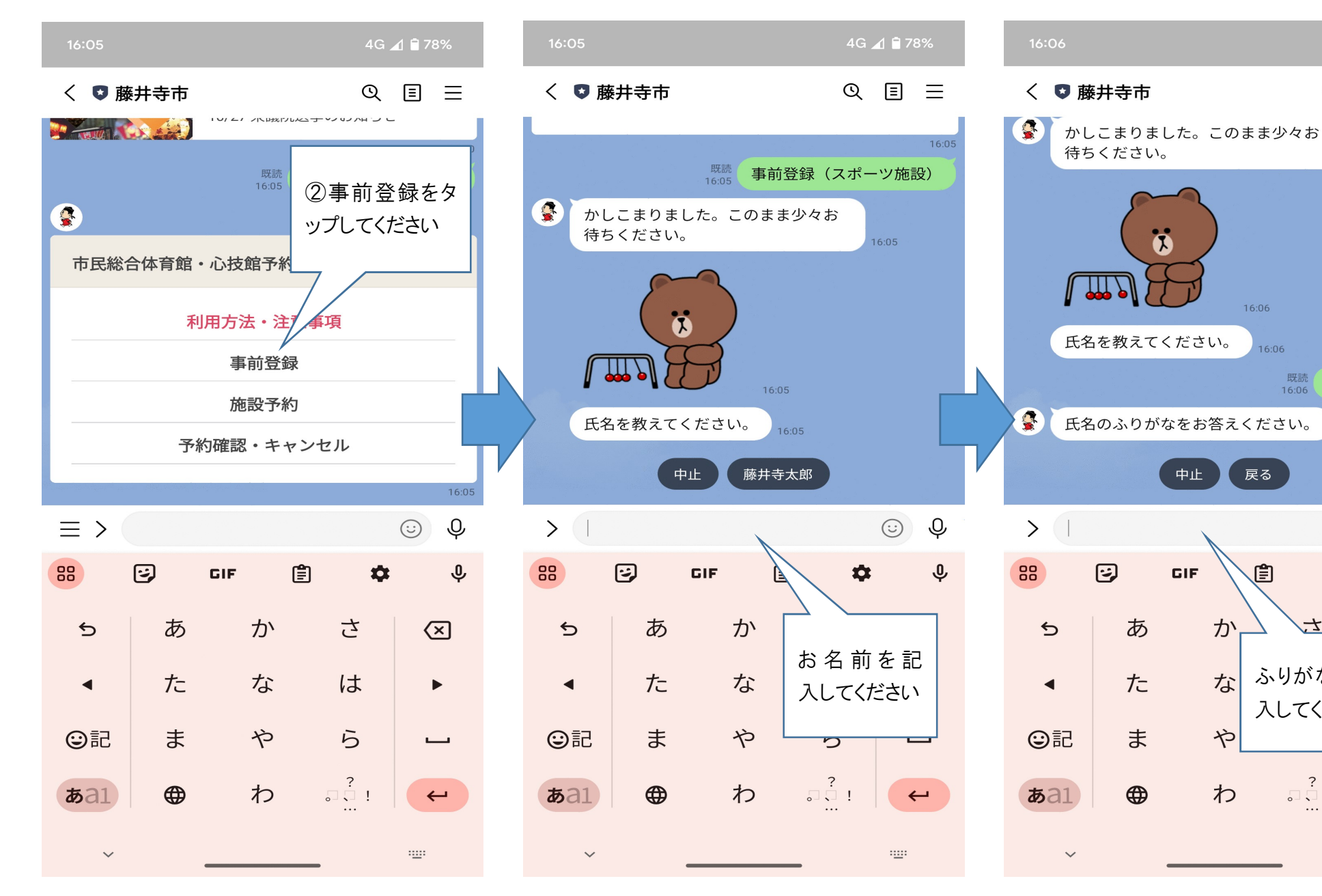

3

手順⑧

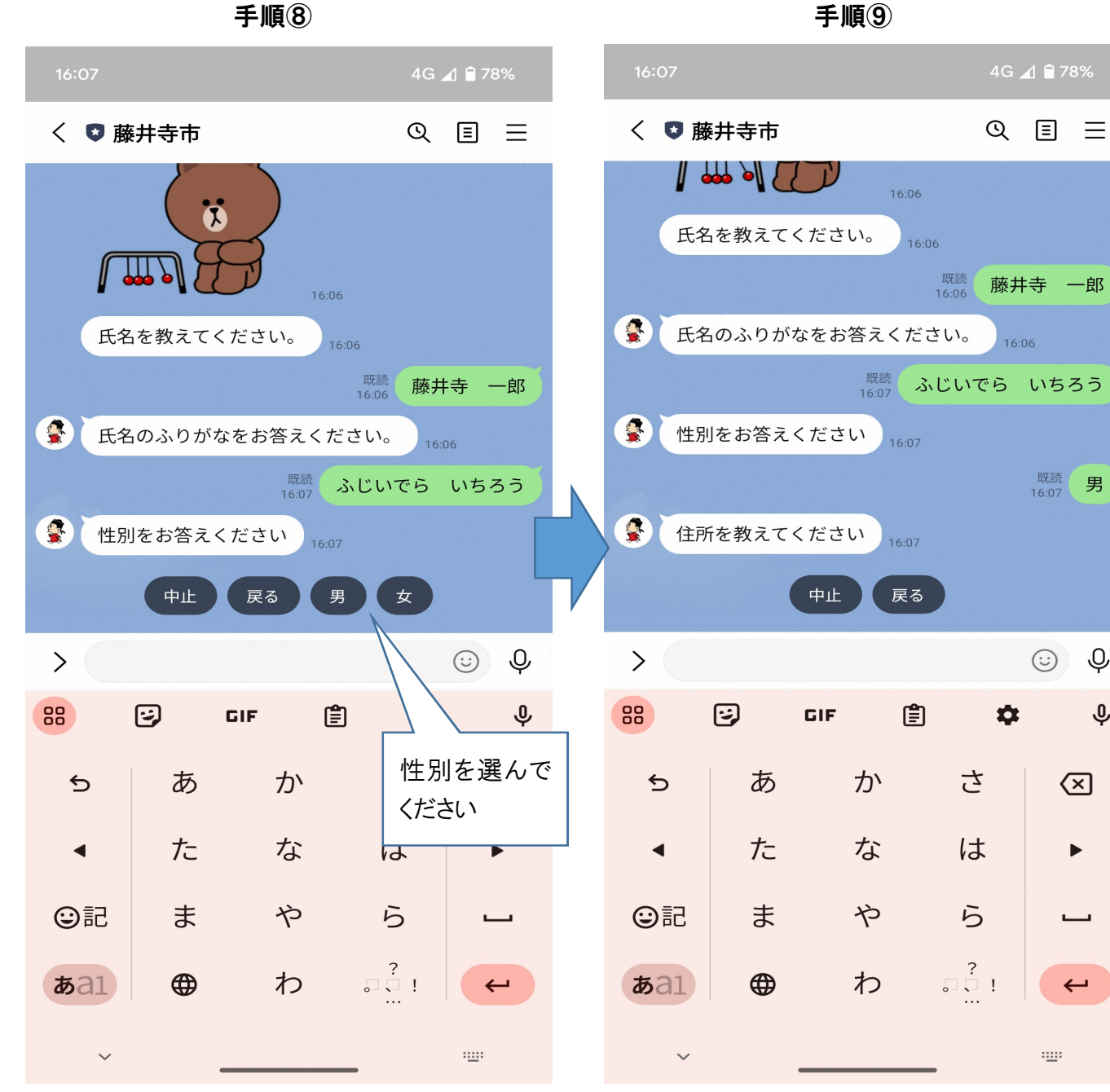

手順10

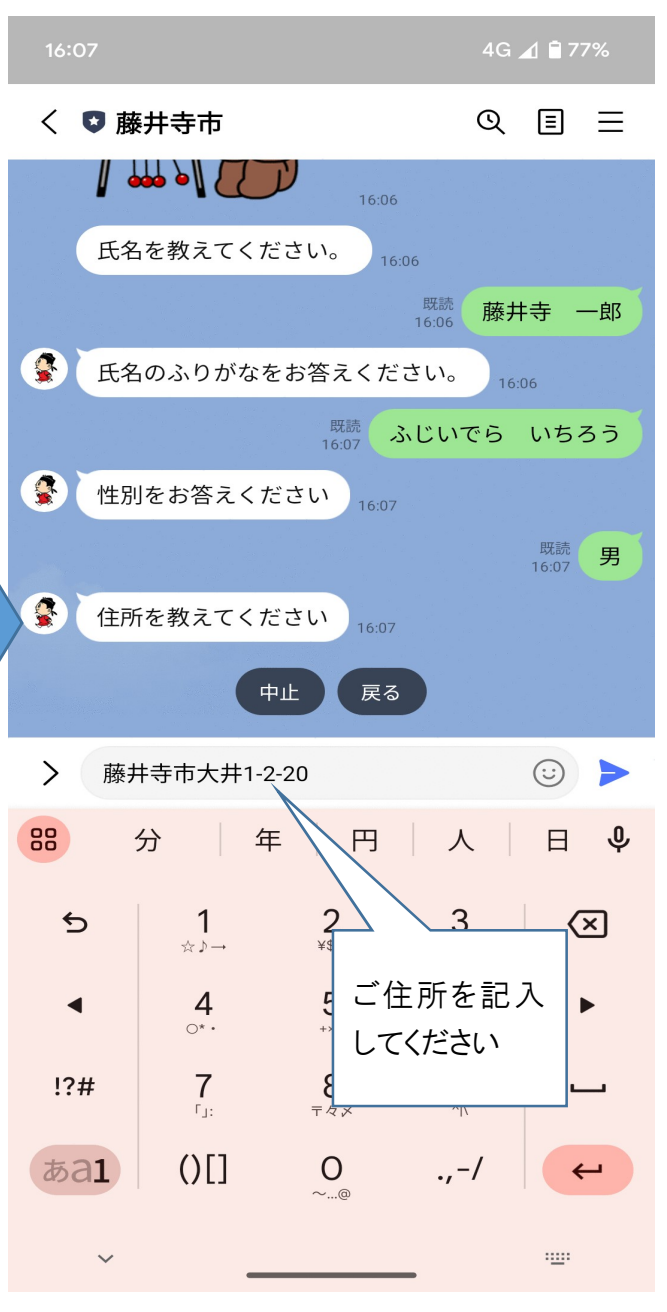

4

既読 男

Ŷ

Ŷ

 $\langle \mathbf{X} |$ 

 $\leftarrow$ 

------

(:)

手順们

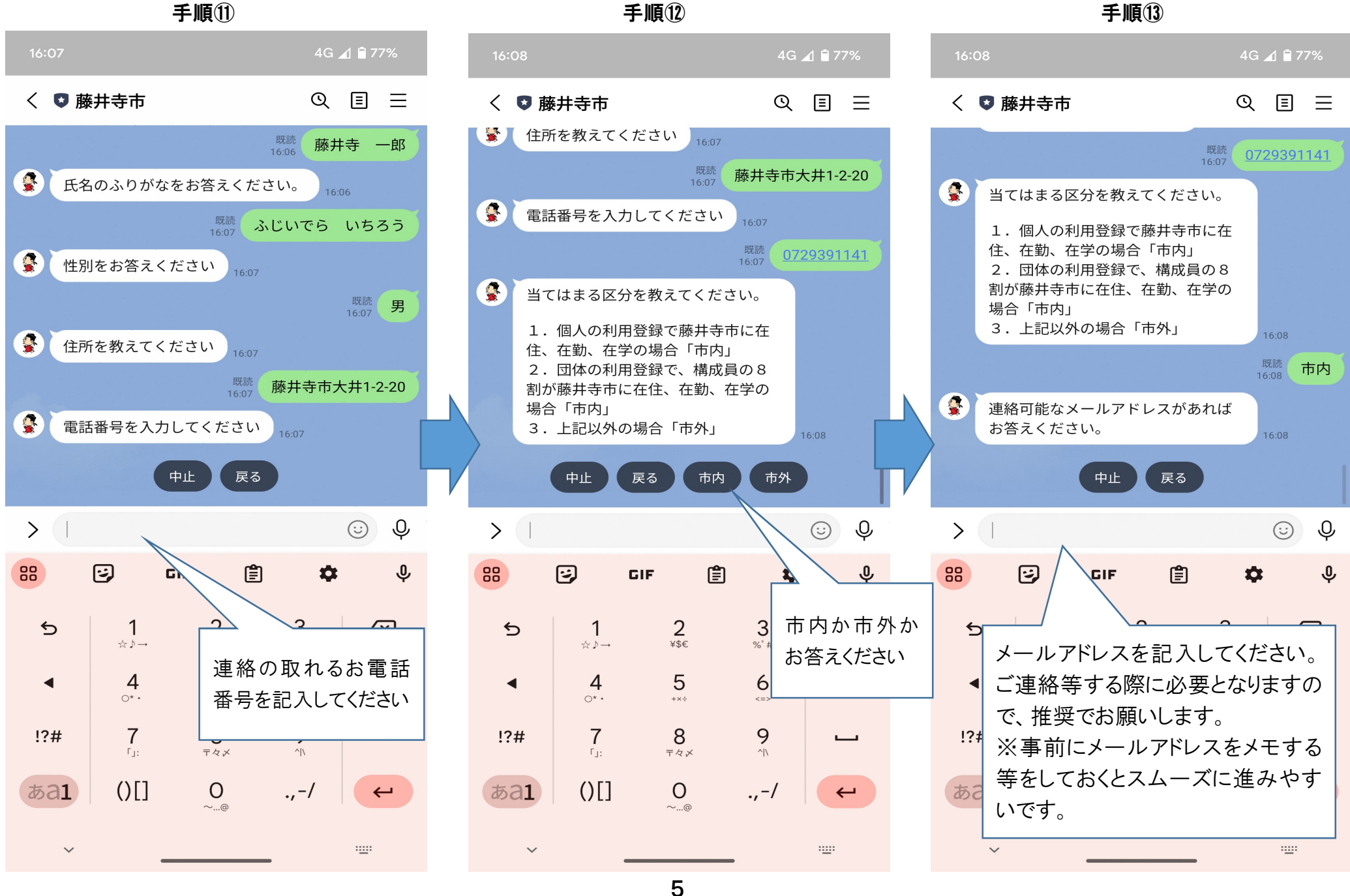

手順14

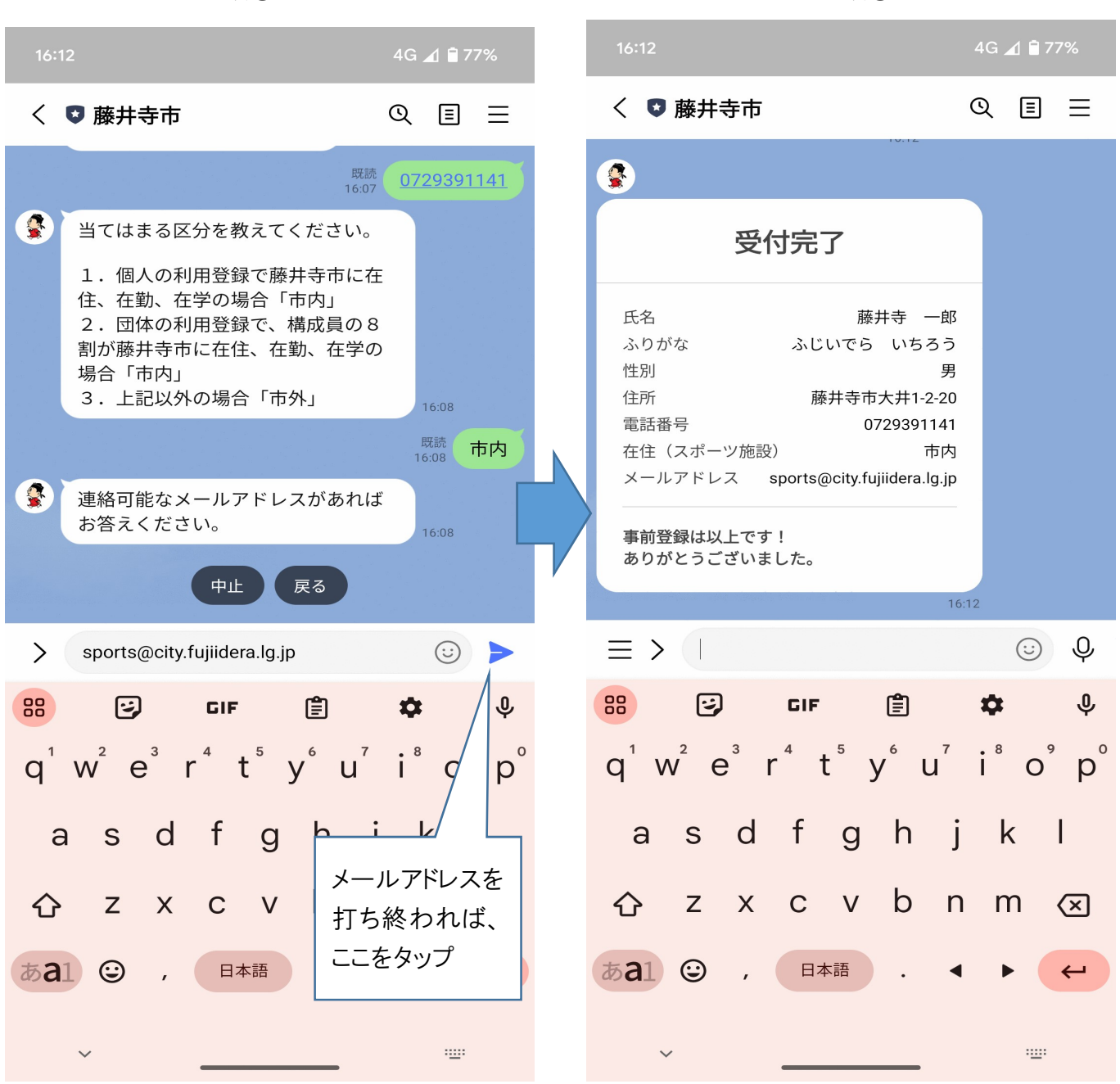

## 手順は以上となります。

手順(15)